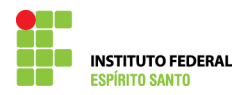

## PAGAMENTO POR DIFERENÇA EM PROCESSO DE EXERCÍCIO ANTERIOR NO SIAPE

- Solicitar a Diretoria de Gestão de Pessoas (DRGP) por e-mail autorização para pagamento por diferença, informando o nº do processo, servidor, matrícula SIAPE e justificativa. Após a confirmação da autorização pela DRGP, proceder nos passos a seguir:
- 2) Escrever a transação >GRINCVADIF no SIAPE;

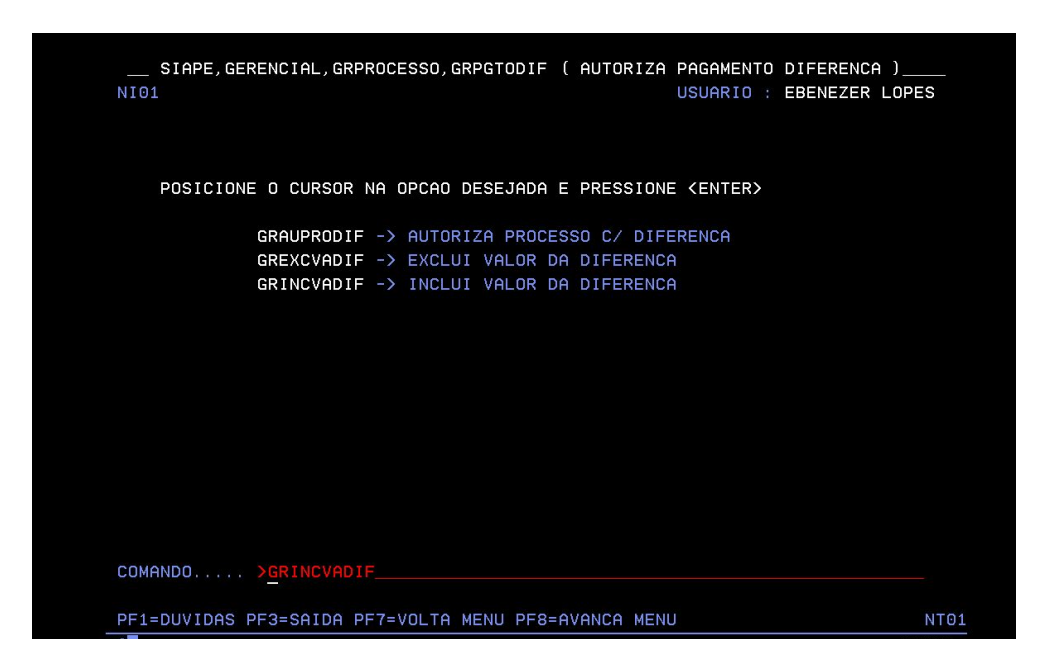

 Preencha o número do processo (nº do processo no SIAPE) no qual deseja incluir a diferença – aperte a tecla "ENTER"

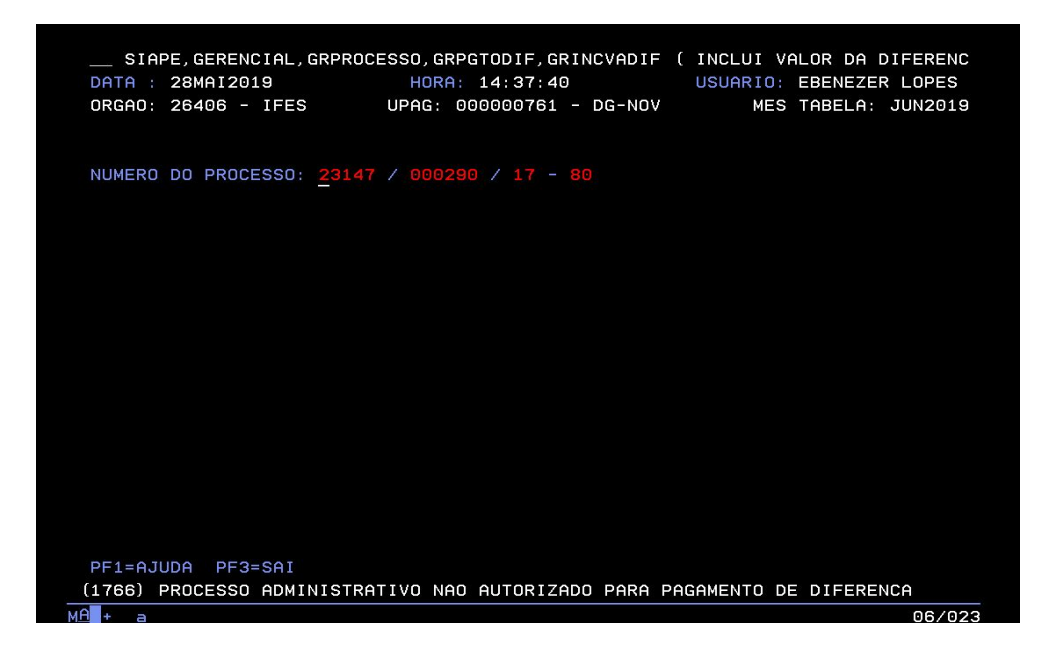

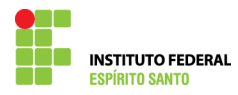

4) Nesta tela escolha uma opção para selecionar o beneficiado para o qual deseja realizar o pagamento;

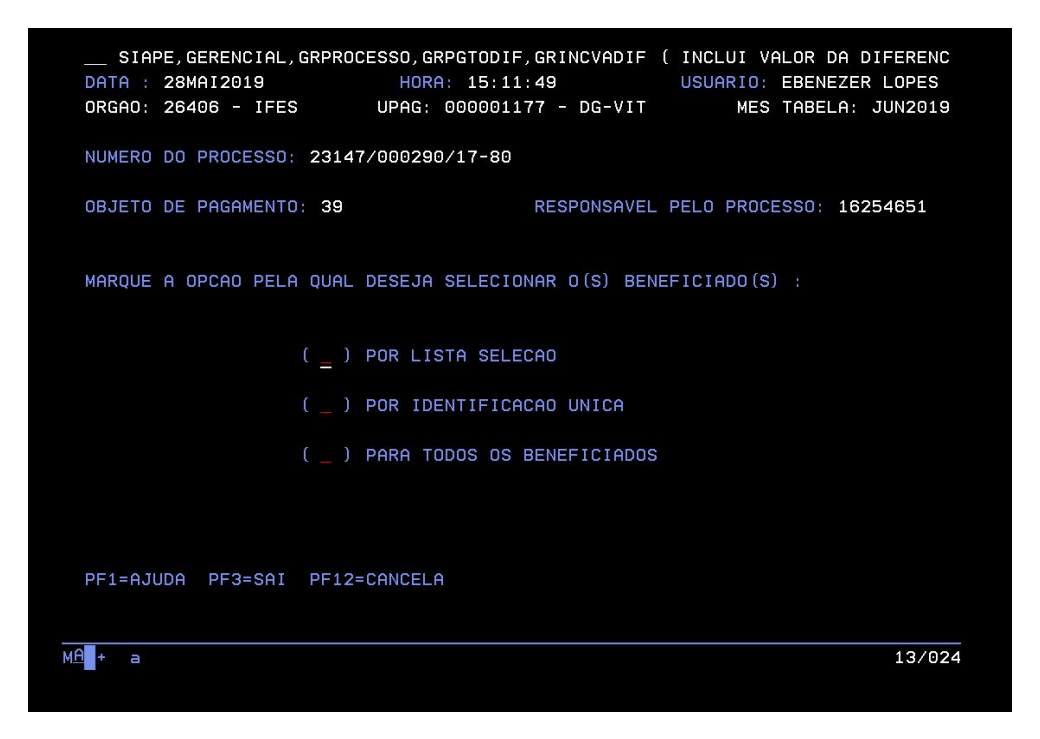

5) Selecione o nome do beneficiário;

| SIAPE,GERENC<br>DATA : 28MAI201<br>ORGAO: 26406 -<br>NUMERO DO PROCE                                                                                         | CIAL,GRPROCESSO,GRPGTODIF,GRINCVADIF ( INCLUI VALOR DA D<br>19 HORA: 15:13:55 USUARIO: EBENEZER<br>IFES UPAG: 000001177 - DG-VIT MES TABELA: S<br>ESSO: 23147/000290/17-80                                                                                                    | FERENC<br>LOPES<br>JUN2019 |
|----------------------------------------------------------------------------------------------------|----------------------------------------------------------------------------------------------------|----------------------------|
| IDENT. UNICA                                                                                                    | NOME DO BENEFICIARIO ( Marque 'X' na Opção Desejada                                                                                                    |                            |
| 2704404-01<br>2705079-01<br>2705389-01<br>2706156-01<br>2706911-01<br>11712252-01<br>13377671-02<br>15605434-03<br>16593871-01<br>18206530-01<br>18451543-01 | 1 JOSE SAMPAIO SANT ANA<br>1 MARILUZA SARTORI DEORCE<br>1 ARLINDO JOSE MERCON<br>1 ANTONIO CARLOS GOMES<br>1 RUBENS FRANCISCO DE PAULA JUNIOR<br>1 MARIA CRISTINA OLIVEIRA DE SA<br>2 LETICIA QUEIROZ DE CARVALHO<br>3 DIEMERSON SAQUETTO<br>1 ANTONIO DONIZETTI SGARBI<br>1 ALESSANDRO POLETO OLIVEIRA<br>1 LUCIANA LOPES CYPRIANO BARRETO<br>1 DILZA COCO |                            |
| PF3=SAI PF7=RE                                                                                                    | ETORNA PF8=AVANCA PF12=CANCELA CONTINU                                                                                                    | lea a                      |
| MA <b>1</b> + a                                                                                                    |                                                                                                    | 12/003                     |

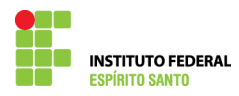

6) Nesta tela informe o valor que será pago e a justificativa para o pagamento – note que o objeto do pagamento não está ativo para edição, pois deve ser o mesmo;

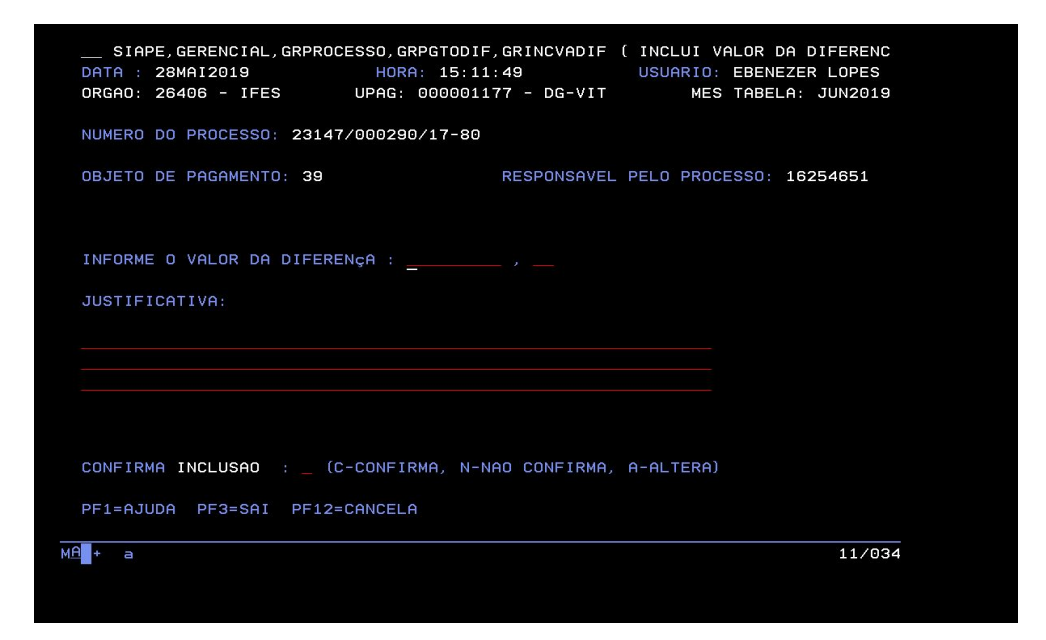

7) Confirme a inclusão;

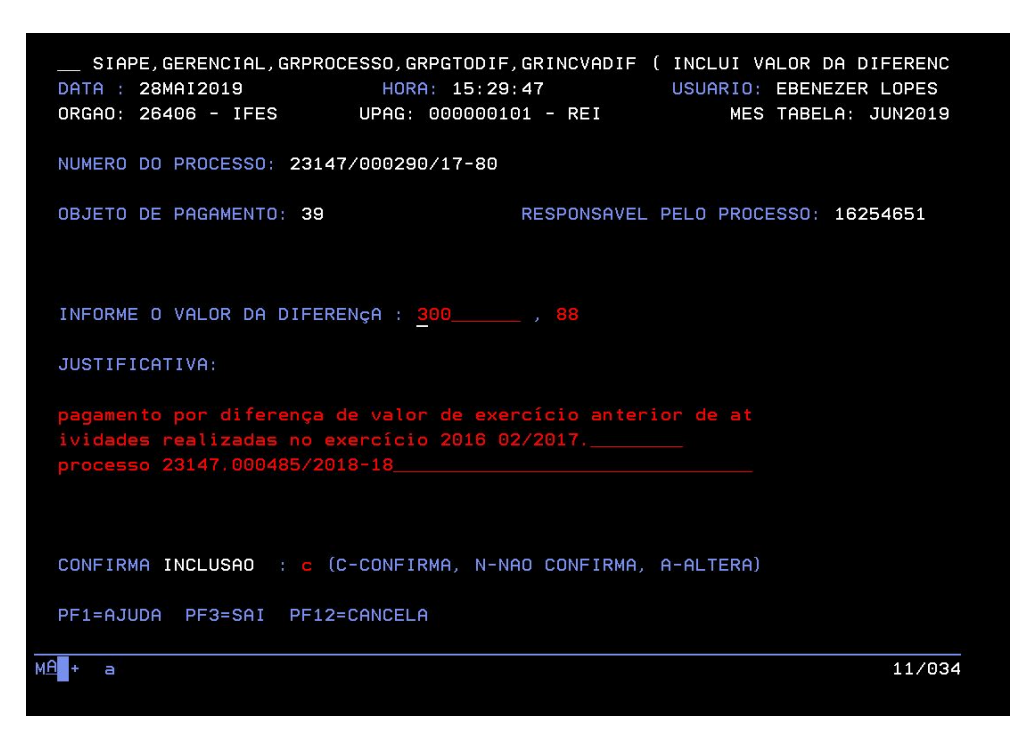

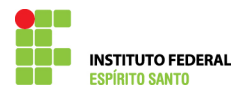

8) Confirme se não deseja incluir pagamento para outro beneficiário (apenas para processo que possui vários beneficiários) – antes de apertar a tecla "ENTER", imprima esta tela (CTRL + P) e anexe-a ao processo no qual está sendo paga a diferença);

| DIRMIN 10101       INMIN 101201       INMIN 101201       INDIAN 101201         DRGAD: 26406 - IFES       UPAG: 000000101 - REI       MES TABELA: JUN2019         NUMERO DO PROCESSO: 23147/000290/17-80       000000101 - REI       MES TABELA: JUN2019         OBJETO DE PAGAMENTO: 39       RESPONSAVEL PELO PROCESSO: 16254651         INFORME O VALOR DA DIFERENÇA : 300, 88       JUSTIFICATIVA:         PAGAMENTO POR DIFERENÇA DE VALOR DE EXERCÍCIO ANTERIOR DE AT       IVIDADES REALIZADAS NO EXERCÍCIO 2016 02/2017         PROCESSO 23147.000485/2018-18       CONFIRMA INCLUSAO : C (C-CONFIRMA, N-NAO CONFIRMA, A-ALTERA)         DESEJA ESCOLHER OUTRO BENEFICIADO ? N (S=Sim / N=Nao)       PF1=AJUDA PF3=SAI PF12=CANCELA | SIAPE, GERENCIAL, GRPROCESS                                                                  | U, GRPGTUDIF, GRINCVADIF                                     | USUARIO: EBENEZER LOPES   |
|----------------------------------------------------------------------------------------------------|----------------------------------------------------------------------------------------------|--------------------------------------------------------------|---------------------------|
| NUMERO DO PROCESSO: 23147/000290/17-80<br>OBJETO DE PAGAMENTO: 39 RESPONSAVEL PELO PROCESSO: 16254651<br>INFORME O VALOR DA DIFERENÇA : 300, 88<br>JUSTIFICATIVA:<br>PAGAMENTO POR DIFERENÇA DE VALOR DE EXERCÍCIO ANTERIOR DE AT<br>IVIDADES REALIZADAS NO EXERCÍCIO 2016 02/2017<br>PROCESSO 23147.000485/2018-18<br>CONFIRMA INCLUSAO : C (C-CONFIRMA, N-NAO CONFIRMA, A-ALTERA)<br>DESEJA ESCOLHER OUTRO BENEFICIADO ? M (S=Sim / N=Nao)<br>PF1=AJUDA PF3=SAI PF12=CANCELA                                                                                                    | 0RGA0: 26406 - IEES UP                                                                       | AG: 000000101 - REI                                          | MES TABELA: JUN2019       |
| NUMERO DO PROCESSO: 23147/000290/17-80<br>OBJETO DE PAGAMENTO: 39 RESPONSAVEL PELO PROCESSO: 16254651<br>INFORME O VALOR DA DIFERENÇA : 300, 88<br>JUSTIFICATIVA:<br>PAGAMENTO POR DIFERENÇA DE VALOR DE EXERCÍCIO ANTERIOR DE AT<br>IVIDADES REALIZADAS NO EXERCÍCIO 2016 02/2017<br>PROCESSO 23147.000485/2018-18<br>CONFIRMA INCLUSAO : C (C-CONFIRMA, N-NAO CONFIRMA, A-ALTERA)<br>DESEJA ESCOLHER OUTRO BENEFICIADO ? M (S=Sim / N=Nao)<br>PF1=AJUDA PF3=SAI PF12=CANCELA                                                                                                    |                                                                                              |                                                              |                           |
| OBJETO DE PAGAMENTO: 39 RESPONSAVEL PELO PROCESSO: 16254651 INFORME O VALOR DA DIFERENÇA : 300, 88 JUSTIFICATIVA: PAGAMENTO POR DIFERENÇA DE VALOR DE EXERCÍCIO ANTERIOR DE AT IVIDADES REALIZADAS NO EXERCÍCIO 2016 02/2017 PROCESSO 23147.000485/2018-18 CONFIRMA INCLUSAO : C (C-CONFIRMA, N-NAO CONFIRMA, A-ALTERA) DESEJA ESCOLHER OUTRO BENEFICIADO ? N (S=Sim / N=Nao) PF1=AJUDA PF3=SAI PF12=CANCELA * a 22/040                                                                                                    | NUMERO DO PROCESSO: 23147/00                                                                 | 0290/17-80                                                   |                           |
| INFORME O VALOR DA DIFERENÇA : 300, 88<br>JUSTIFICATIVA:<br>PAGAMENTO POR DIFERENÇA DE VALOR DE EXERCÍCIO ANTERIOR DE AT<br>IVIDADES REALIZADAS NO EXERCÍCIO 2016 02/2017<br>PROCESSO 23147.000485/2018-18<br>CONFIRMA INCLUSAO : C (C-CONFIRMA, N-NAO CONFIRMA, A-ALTERA)<br>DESEJA ESCOLHER OUTRO BENEFICIADO ? N (S=Sim / N=Nao)<br>PF1=AJUDA PF3=SAI PF12=CANCELA<br>* a 22/040                                                                                                    | OBJETO DE PAGAMENTO: 39                                                                      | RESPONSAVEL                                                  | _ PELO PROCESSO: 16254651 |
| JUSTIFICATIVA:<br>PAGAMENTO POR DIFERENÇA DE VALOR DE EXERCÍCIO ANTERIOR DE AT<br>IVIDADES REALIZADAS NO EXERCÍCIO 2016 02/2017<br>PROCESSO 23147.000485/2018-18<br>CONFIRMA INCLUSAO : C (C-CONFIRMA, N-NAO CONFIRMA, A-ALTERA)<br>DESEJA ESCOLHER OUTRO BENEFICIADO ? N (S=Sim / N=Nao)<br>PF1=AJUDA PF3=SAI PF12=CANCELA<br>* a 22/040                                                                                                    | INFORME O VALOR DA DIFERENÇA                                                                 | : 300, 88                                                    |                           |
| PAGAMENTO POR DIFERENÇA DE VALOR DE EXERCÍCIO ANTERIOR DE AT<br>IVIDADES REALIZADAS NO EXERCÍCIO 2016 02/2017<br>PROCESSO 23147.000485/2018-18<br>CONFIRMA INCLUSAO : C (C-CONFIRMA, N-NAO CONFIRMA, A-ALTERA)<br>DESEJA ESCOLHER OUTRO BENEFICIADO ? N (S=Sim / N=Nao)<br>PF1=AJUDA PF3=SAI PF12=CANCELA<br>* a22/040                                                                                                    | JUSTIFICATIVA:                                                                               |                                                              |                           |
| CONFIRMA INCLUSAO : C (C-CONFIRMA, N-NAO CONFIRMA, A-ALTERA)<br>DESEJA ESCOLHER OUTRO BENEFICIADO ? <u>N</u> (S=Sim / N=Nao)<br>PF1=AJUDA PF3=SAI PF12=CANCELA<br>* a 22/040                                                                                                    | PAGAMENTO POR DIFERENÇA DE V<br>IVIDADES REALIZADAS NO EXERC<br>PROCESSO 23147.000485/2018-1 | ALOR DE EXERCÍCIO ANTE<br>ÍCIO 2016 02/2017<br>8             | RIOR DE AT                |
| * a 22/040                                                                                                    | CONFIRMA INCLUSAO : C (C-CO<br>DESEJA ESCOLHER OUTRO BENEFI<br>PF1=AJUDA PF3=SAI PF12=CAN    | NFIRMA, N-NAO CONFIRMA,<br>CIADO ? <u>N</u> (S=Sim /<br>CELA | , A-ALTERA)<br>N=Nao )    |
|                                                                                                    |                                                                                              |                                                              | 22/040                    |
|                                                                                                    |                                                                                              |                                                              |                           |

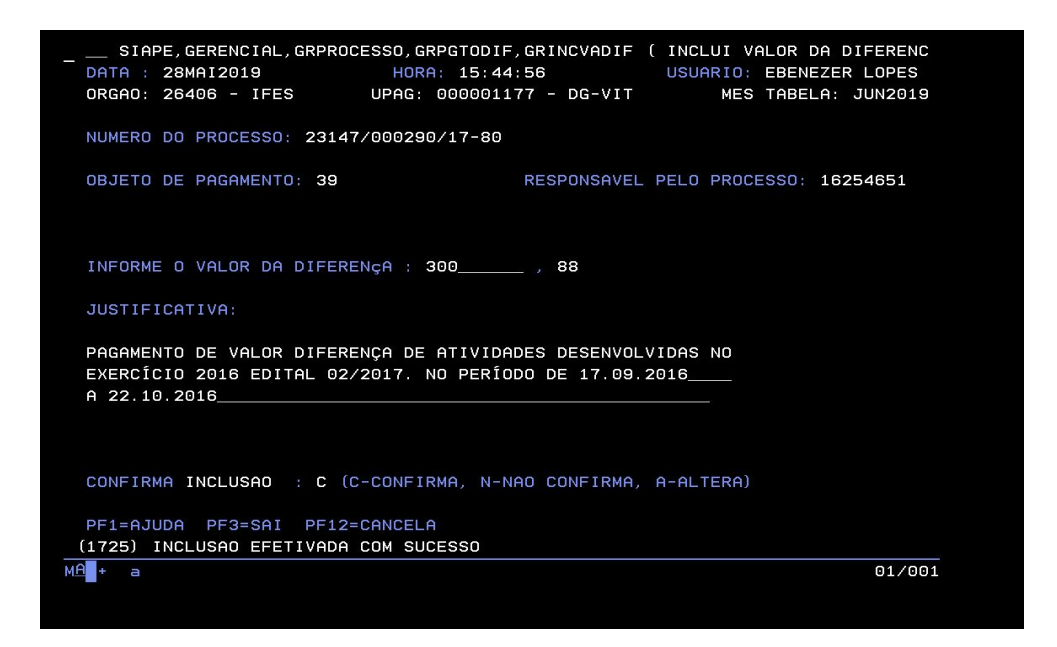

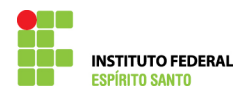

9) Escreva a transação >GRCOSITPRO, no SIAPE;

| PUSICIONE O CORSOR NA OPCAO DESEJADA E PRESSIONE (ENTER) |      |
|----------------------------------------------------------|------|
| GRCOBENINC -> CONSULTA BENEF. COM INCONSIST.             |      |
| GRCOBENPRO -> CONSULTA BENEF. POR PROCESSO               |      |
| GRCOPROADM -> CONSULTA PROCESSOS ADM.                    |      |
| GRCOPROBEN -> CONSULTA PROCESSO POR BENEF.               |      |
| GRCOPRODIF -> CONSULTA PROC. COM DIFERENCA               |      |
| GRCOSITPRO -> CONSULTA SITUACAO PROCESSO ADM             |      |
| GRCOVALBEN -> CONSULTA VALORES BENEFICIARIO              |      |
|                                                          |      |
|                                                          |      |
|                                                          |      |
|                                                          |      |
|                                                          |      |
|                                                          |      |
|                                                          |      |
| DMANDO>GRCOSITPRO                                        |      |
|                                                          |      |
| F1=DUVIDAS PF3=SAIDA PF7=VOLTA MENU PF8=AVANCA MENU      | NT01 |

10) Preencha o número do processo para o qual lançou o valor diferença;

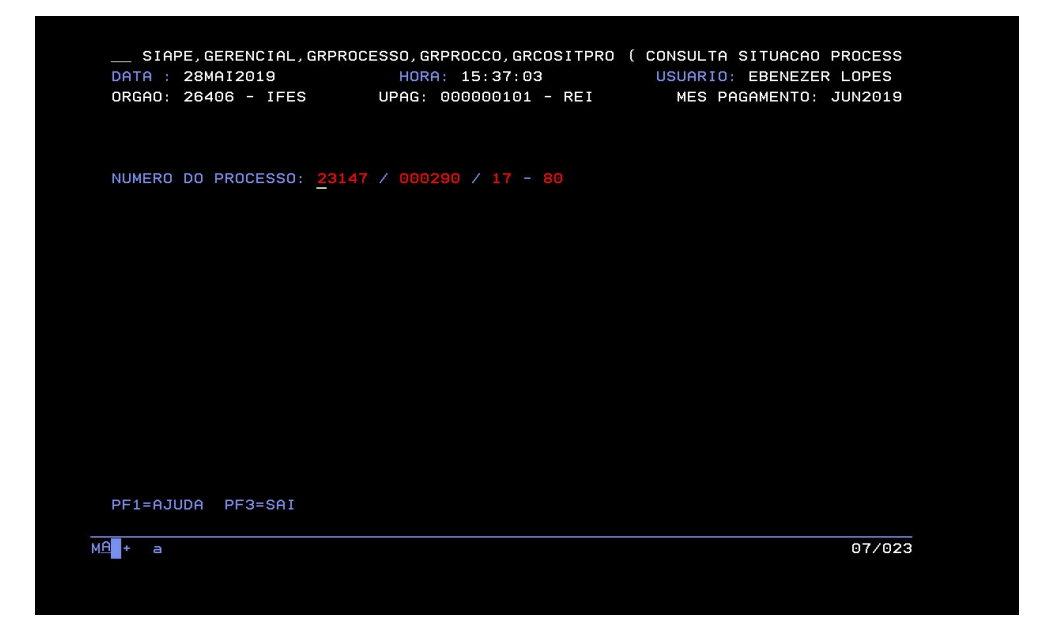

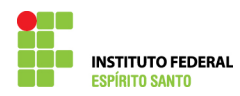

11) Selecione "Listar Beneficiário" e localize o servidor para o qual realizou o lançamento (se houver outros beneficiários);

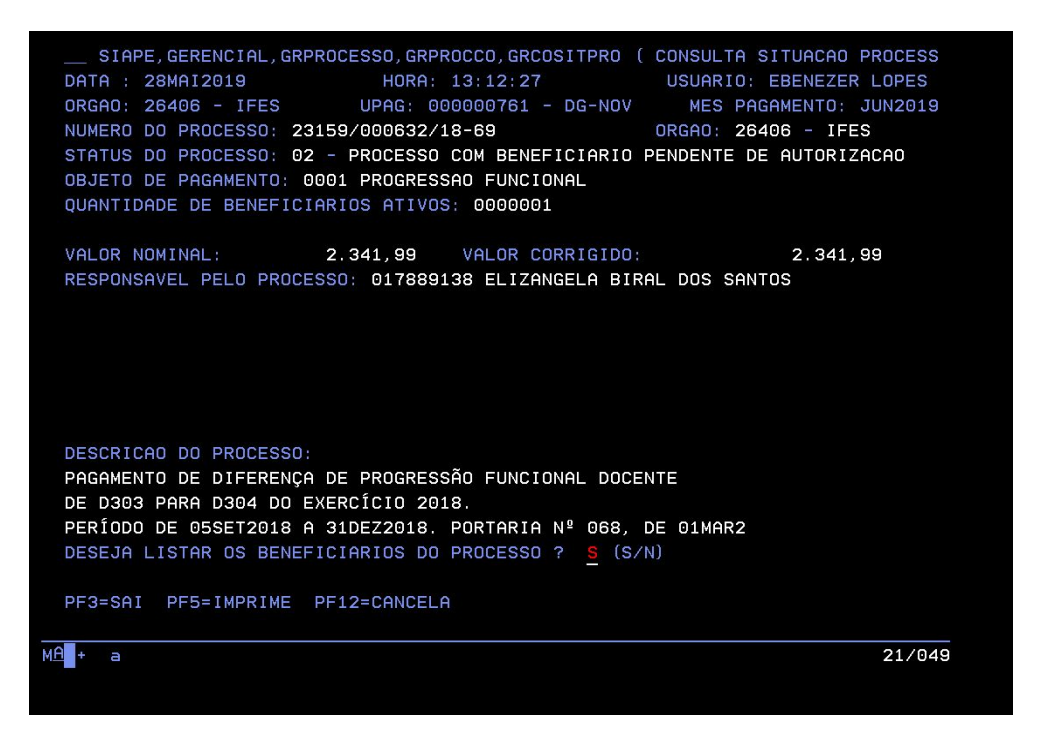

12) Após localizar o beneficiário, conferir se o valor é o que foi lançado. Em seguida, imprima a tela (CTRL + P) e anexe-a ao processo no qual lançou a diferença;

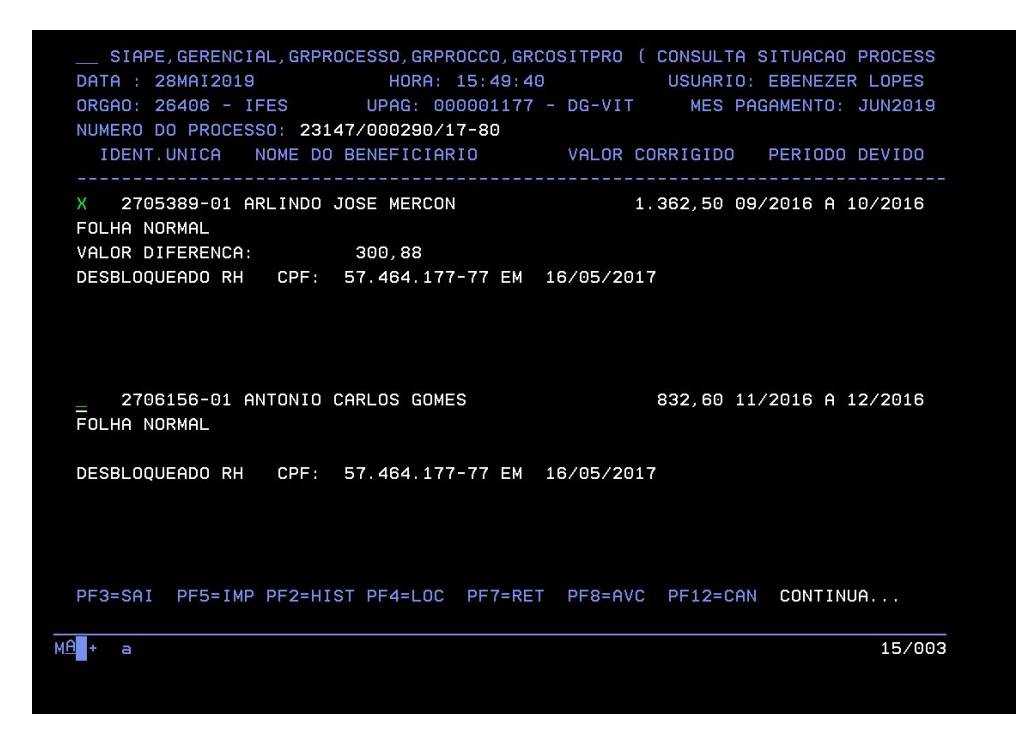

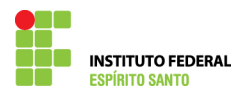

13) Para que ocorra o pagamento, este processo deverá tramitar, conforme fluxo para processo de exercício anterior.